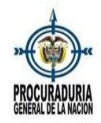

## Señor usuario:

Una vez realizado el registro de un usuario, salir e ingresar nuevamente de la Sede Electrónica. Cuando ingrese a la sede, hacer clic sobre el nombre del usuario en la parte superior:

| ← → C 😂 sedeelectronica.procuraduria.gov.co                                                                                 | 🕫 🕃 🚖 🗋 🧖 Reiniciar para attualizar 🚦                                                                                  |
|----------------------------------------------------------------------------------------------------|----------------------------------------------------------------------------------------------------|
| 🚱 Procuraduria Gener 🎦 bancos 🎦 correo 🚱 POLICIA - CNPC 🚱 SIGDEA 🔛 Planta 🌚 DIAN 😵 Consulta RUAF - pla 🛩 Afiliacion Persona | 🖸 NUEVA MESA DE SE 🤡 SIMO - Sistema de a 🕲 POLICÍA NACIONAL 🌚 Impresión Web 🕲 AZURE DATOS ABIE 👋 📔 Todos los favoritos |
| Ø GOV.CO                                                                                                    |                                                                                                    |
| *                                                                                                    | usuario temporal contingencia Registrarse                                                                              |

Aparece la siguiente ventana con los datos ingresados, <u>y sin cambiar ningún dato de lo allí</u> <u>registrado</u>, hacer clic en el botón Actualizar:

| ← → ♂ ≒ sedeelectronica.procuraduria.gov.co/profile/             |                                                  |                       |              |            |                      |                    |        |               |               | G ☆ D             |    | Reiniciar para actuali: | aar :   |
|------------------------------------------------------------------|--------------------------------------------------|-----------------------|--------------|------------|----------------------|--------------------|--------|---------------|---------------|-------------------|----|-------------------------|---------|
| 😵 Procuraduria Gener 🗋 bancos 🗅 correo 🚱 POLICIA - CNPC 😵 SIGDEA | 😹 Planta 🛭 🕄 DIAN                                | 🕒 Consulta RUAF - pla | w Afiliacion | Persona    | NUEVA MESA DE SE     | SIMO -Sistema de a | 😌 POLI | ICÍA NACIONAL | Impresión Web | AZURE DATOS ABIE. | >> | Todos los fæ            | voritos |
|                                                                  | Tarjeta profesion                                | nal                   |              |            |                      |                    |        |               |               |                   |    |                         | ^       |
|                                                                  |                                                  |                       |              |            |                      |                    |        |               |               |                   |    |                         |         |
|                                                                  | ¿Desea recibir la                                | respuesta por corre   | o electróni  | co o en la | dirección de corresp | ondencia?          |        |               |               |                   |    |                         |         |
|                                                                  | O Correo electrónico O Dirección correspondencia |                       |              |            |                      |                    |        |               |               |                   |    |                         |         |
|                                                                  | País *                                           |                       |              |            | Departamento *       |                    |        |               |               |                   |    |                         |         |
|                                                                  | Colombia                                         |                       | ×            | ۹          | Bogotá D.C.          |                    | ×      | ۹             |               |                   |    |                         |         |
|                                                                  | Municipio *                                      |                       |              |            | Barrio / Vereda / 0  | Corregimiento *    |        |               |               |                   |    |                         |         |
|                                                                  | Bogotá D.C.                                      |                       | ×            | ٩          | centro               |                    |        |               |               |                   |    |                         |         |
|                                                                  | Dirección *                                      |                       |              |            | Complemento          |                    |        |               |               |                   |    |                         | 0       |
|                                                                  | cra 5 # 15                                       |                       |              |            |                      |                    |        |               |               |                   |    |                         | A"      |
|                                                                  | Correo electrónic                                | co *                  |              |            | Número de contac     | to *               |        |               |               |                   |    |                         | A*      |
|                                                                  | conciliacioncontingencia@gmail.com               |                       |              | 2222222    |                      |                    |        |               |               |                   |    | 8                       |         |
|                                                                  | ¿Tiene condicion                                 | es especiales? *      |              |            |                      |                    |        |               |               |                   |    |                         |         |
|                                                                  | No                                               |                       |              | ~          |                      |                    |        |               |               |                   |    |                         |         |
|                                                                  | Condición espec                                  | ial                   |              |            | Otro                 |                    |        |               |               |                   |    |                         |         |
|                                                                  | Şeleccionar o bus                                | car opciones          |              | ~          |                      |                    |        |               |               |                   |    |                         | . 1     |
|                                                                  |                                                  |                       |              |            |                      |                    |        |               |               |                   |    |                         |         |
|                                                                  |                                                  |                       |              |            |                      |                    |        |               |               |                   |    |                         |         |
|                                                                  |                                                  |                       |              | ACTUA      | LIZAR                |                    |        |               |               |                   |    |                         |         |

Se muestra esta pantalla, haga clic en Confirmar Correo Electrónico:

| <ul> <li>← → Ø <sup>+</sup>; sedeelectronica procuraduria.gov.co/profile/</li> <li>Ø Procuraduria Gree.</li> <li>D barros D come: Ø POLCA - OPC Ø SIGDEA Ell Plans Ø DAN Ø Comulta RUAF-ala.</li> <li>■ Atlasion Persona -</li> </ul>                                                                                                    | C 🛠 D   🖗 Render para attactor ;                         |
|----------------------------------------------------------------------------------------------------|----------------------------------------------------------|
| ©'GOV.CO                                                                                                    |                                                          |
| NUT TO THE REPORT OF THE REPORT OF THE REPOR | usuario temporal contingencia Registrarse                |
| Registro datos personales                                                                                                    |                                                          |
| O Su correo electrónico requiere confirmación                                                                                                    | CO<br>CO<br>CO<br>CO<br>CO<br>CO<br>CO<br>CO<br>CO<br>CO |
| Su perfil se ha actualizado correctamente.                                                                                                    | ×                                                        |

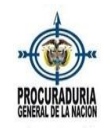

| ← → X Sedeelectronica.procuraduria.gov.co/Account/Manage/ConfirmEmailRequest                      |                                                                                                    | 😂 🛧 🖸   🧖 Reiniciar para actualizar 🕴       |
|---------------------------------------------------------------------------------------------------|----------------------------------------------------------------------------------------------------|---------------------------------------------|
| 🞯 Procuradurla Gener 🗅 bancos 🗅 correo 🥥 POLICIA - CNPC 🎯 SIGDEA 🛃 Planta 🥥 DIAN. 🎯 Consulta RUAI | F - pla 🚥 Affiliacion Persona 🧿 NUEVA MESA DE SE 🤣 SIMO -Sistema de a 🥥 POLICÍA NACIONAL 🧐 Impresión Web | AZURE DATOS ABIE >> I D Todos los favoritos |
| ₿'GOV.CO                                                                                          |                                                                                                    |                                             |
| PECCHARDERA<br>PECCHARDERA                                                                        | usuario temporal contingencia Registrarse                                                                |                                             |
| usuario temporal contingencia                                                                     | Confirmar correo electrónico                                                                             | 8                                           |
| Perfil                                                                                            | Confirmar correo electrónico.                                                                            | B                                           |
| Cambiar contraseña                                                                                | Correo conciliacioncontingencia@gmail.com                                                                |                                             |
| Cambiar correo electrónico                                                                        |                                                                                                    |                                             |
| Administrar autenticación externa                                                                 |                                                                                                    |                                             |
|                                                                                                   |                                                                                                    |                                             |

Y allí hacer clic sobre el nombre, para salir. Se vuelve a ingresar a la Sede, y ya se puede radicar la solicitud de conciliación:

| ← → C ts sedeelectronica.procuraduria.gov.co/profile/                                                                                       |                                                            | 다 ☆ ①            | 🧑 Reiniciar para actualizar 🕴 |
|----------------------------------------------------------------------------------------------------|------------------------------------------------------------|------------------|-------------------------------|
| 😵 Procuraduria Gener 🗅 bancos 🗅 correo 🚱 POLICIA - CNPC 🎯 SIGDEA 📈 Planta 🎯 DIAN 🧐 Consulta RUAF - pla 📟 Afiliacion Persona 👩 NUEVA MESA DE | SE 🧿 SIMO -Sistema de a 🥥 POLICÍA NACIONAL 🥥 Impresión Wel | AZURE DATOS ABIE | » Todos los favoritos         |
| ₿ <sup>1</sup> GOV.CO                                                                                                    |                                                            |                  |                               |
| PROCEEDING<br>PRECEDENTIAL                                                                                                    | usuario temporal contingencia<br>Salir                     |                  |                               |

Por último, se recomienda a los usuarios:

- Que el ingreso a la nueva Sede Electrónica sea a través de Google Chrome, y que ese navegador esté actualizado
- Que validen que no estén bloqueadas las ventanas emergentes para el sitio de la Sede <u>https://sedeelectronica.procuraduria.gov.co/</u>
- Que su conexión a internet sea óptima
- Que su administrador de red (el que le provee el servicio de internet), no tenga bloqueos para la dirección <u>https://sedeelectronica.procuraduria.gov.co/</u>
- Que mientras esté realizando la solicitud el equipo del usuario no esté descargando o instalando actualizaciones de Windows Update (si el sistema operativo es Windows)